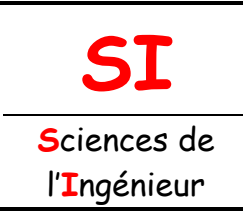

## **B2 - PROPOSER OU JUSTIFIER UN** MODÈLE

Fichier : Pilotage d'un moteur DC sous Arduino.doc Niveau : C

Chaîne d'énergie

Tale Page:1/5

## PILOTAGE D'UN MOTEUR DC SOUS ARDUINO

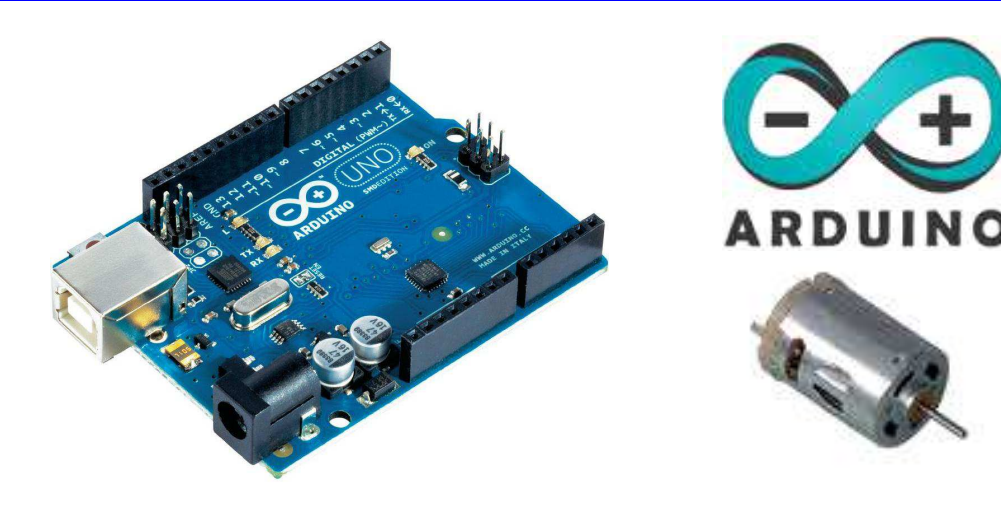

## Objectifs de l'activité pratique :

Réaliser un schéma de montage pratique conformément au CdCF Procéder au montage conformément au CdCF Analyser et décoder un programme (sketch) Piloter un moteur DC en vitesse et en accélération

## <u>Support d'activité :</u>

Logiciels : Fritzing, Arduino, Microsoft Office 2003 et LibreOffice Fichier : Sparkfun.fzz Platine « Sparkfun » comprenant une carte arduino-uno, un moteur DC, différents composants électroniques, une plaque de connexions sans soudure, ainsi qu'un câble USB pour l'alimentation et le transfert du programme Internet Ce document au format PDF en couleur

# **DOCUMENT GUIDE**

VOUS RÉDIGEREZ UN COMPTE-RENDU NUMÉRIQUE

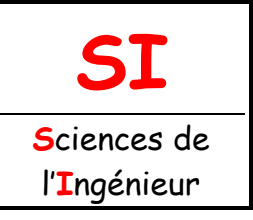

| Fichier : Pilotage d'un moteur |  |
|--------------------------------|--|
| DC sous Arduino.doc            |  |
| Niveau : C                     |  |
| T <sup>ale</sup>               |  |
| Page:2/5                       |  |

## SCHÉMA DE MONTAGE PRATIQUE

### Question 1 :

À l'aide du logiciel « **Fritzing** » et du fichier « **Sparkfun.fzz** », réaliser le schéma de montage pratique (onglet : « **platine d'essai** ») correspondant au schéma ci-dessous.

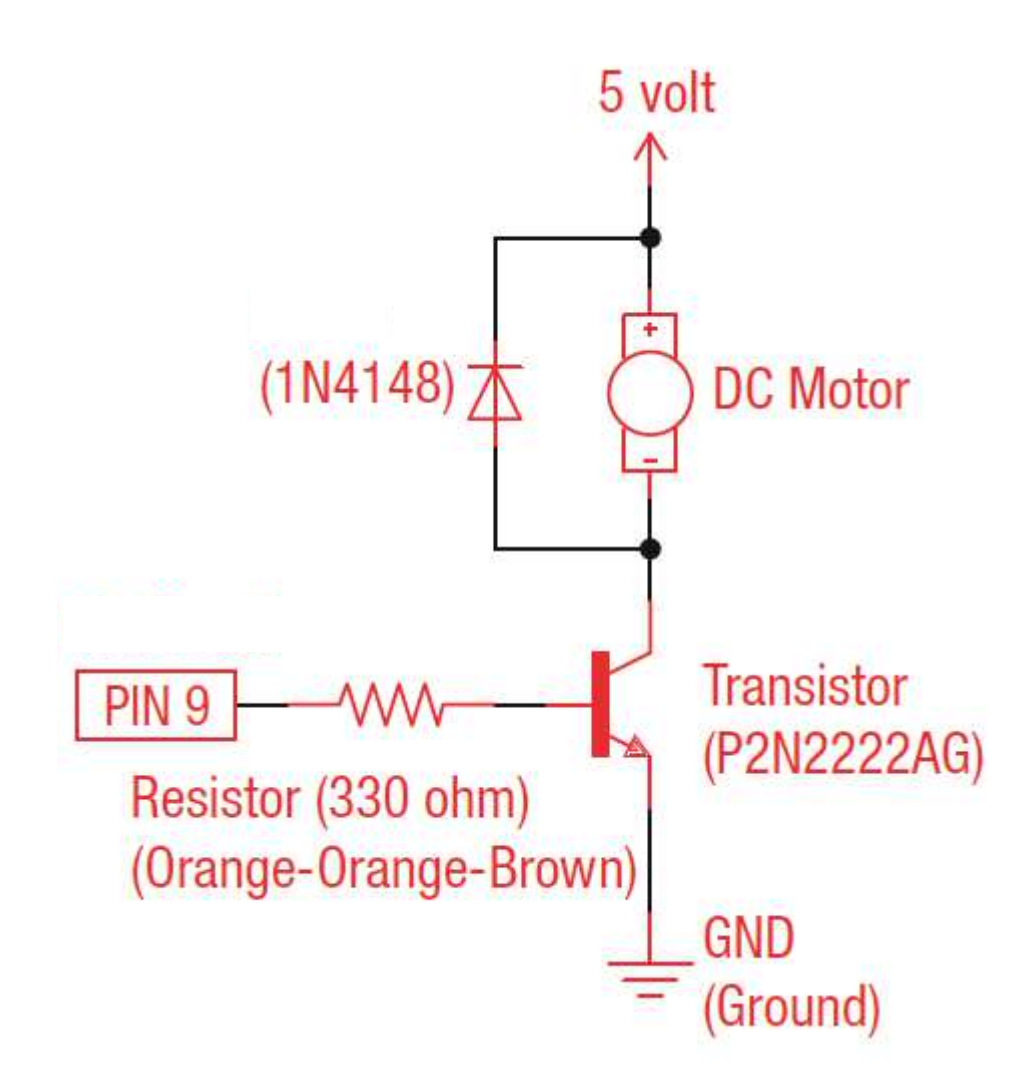

FAIRE VALIDER LE SCHÉMA DE MONTAGE PRATIQUE PAR LE PROFESSEUR

### Question 2 :

Comment nomme-t-on le composant repéré « **1N4148** » dans le schéma ci-dessus. Quelle est l'utilité de ce composant ?

.....

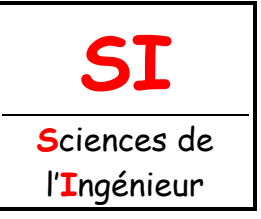

| Fichier : Pilotage d'un moteur |
|--------------------------------|
| DC sous Arduino.doc            |
| Niveau : C                     |
| T <sup>ale</sup>               |
| Page:3/5                       |

## MONTAGE

#### Question 3 :

La carte arduino-uno étant hors tension, réaliser le montage conformément au schéma de montage pratique.

### FAIRE VALIDER LE MONTAGE PAR LE PROFESSEUR

### PROGRAMMATION ET TEST

#### Question 4 :

À l'aide du logiciel **Arduino**, ouvrir le fichier « **Moteur\_DC.ino** » puis vérifier et compiler le croquis (**Ctrl+R**).

#### Question 5 :

Téléverser le sketch dans la carte arduino-uno. Lancer le moniteur série et tester le fonctionnement du programme.

#### **Remargues :**

Vérifier que la bonne carte est sélectionnée dans l'IDE (Outils/Board). Vérifier que le bon port de communication est sélectionné dans l'IDE (Outils/Port série).

### ÉTUDE DU SKETCH

#### **Question 6 :**

En vous aidant d'internet et/ou des URL ci-dessous :

http://www.mon-club-elec.fr/pmwiki\_reference\_arduino/pmwiki.php?n=Main.MaterielUno http://www.oomlout.com/a/products/ardx/

Expliquer les codes ci-dessous contenus dans le sketch :

#### digitalWrite(motorPin, HIGH);

.....

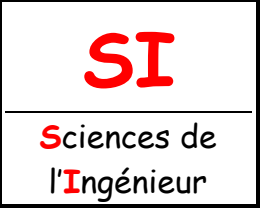

| Fichier : Pilotage d'un moteur |
|--------------------------------|
| DC sous Arduino.doc            |
| Niveau : C                     |
| T <sup>ale</sup>               |
| Page:4/5                       |

.....

#### analogWrite(motorPin, Speed1);

for(speed = 0; speed <= 255; speed++)</pre>

### Question 7 :

Comment la vitesse du moteur est-elle codée dans le moniteur série ?

.....

#### Question 8 :

Par quel moyen peut-on faire varier la vitesse de rotation du moteur ? À quoi correspond la valeur de la vitesse : « **200** » ?

------

.....

#### Question 9 :

Proposer une solution pour vérifier les réponses à la question 8.

.....

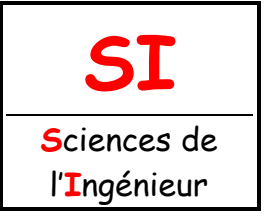

| Fichier : Pilotage d'un moteur |
|--------------------------------|
| DC sous Arduino.doc            |
| Niveau : C                     |
| T <sup>ale</sup>               |
| Page:5/5                       |
|                                |

Sauvegarder <u>vos fichiers</u> dans un dossier nommé : « **MOTEUR\_DC\_VOTRE NOM** » puis glisser une copie du dossier dans votre groupe de partage.